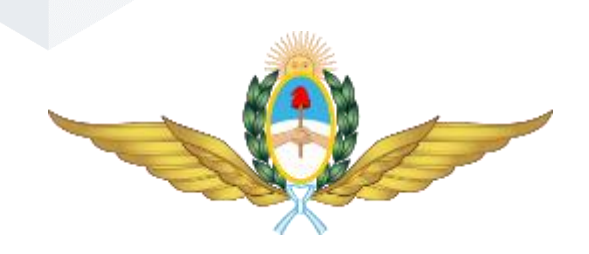

# Compr.Ex

Guía Rápida

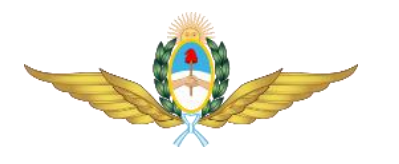

| COMPR | .EX                           | 1 |
|-------|-------------------------------|---|
| Guí   | ía Rápida                     | 1 |
| 1 INT | RODUCCIÓN                     | 3 |
| 1.1   | DESCRIPCIÓN GENERAL           | 3 |
| 1.2   | Objetivo                      | 3 |
| 1.3   | Partes                        | 3 |
| 1.4   | Página Principal              | 3 |
| 1.5   | Selección de Idioma           | 4 |
| 1.6   | Registro                      | 4 |
| 1.7   | INGRESO                       | 5 |
| 1.8   | Perfil                        | 7 |
| 1.9   | Consulta de Procedimientos    | 8 |
| 1.10  | Subida (Upload) de documentos | 9 |
| 1.11  | Cerrar Sesión                 |   |

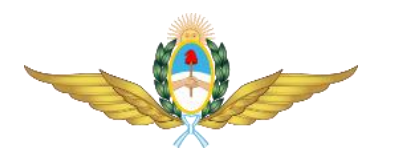

## 1 Introducción

#### 1.1 Descripción General

El sistema Compr.ex tiene por objetivo facilitar la participación en los procedimientos de adquisición en el exterior que llevan adelante las Unidades de Obtención en el Exterior (UOE) por parte de los interesados, a través de intercambio de información digital.

## 1.2 Objetivo

La presente guía es una manual de instrucciones reducido para permitir el rápido acceso al sistema y su uso básico,

#### 1.3 Partes

El presente documento consta de las siguientes partes:

- 1. Página Principal
- 2. Selección de Idioma
- 3. Registro
- 4. Ingreso
- 5. Consulta
- 6. Subida (Upload) de documentos
- 7. Cierre de Sesión

#### 1.4 Página Principal

| Comp                                   | r.EX                   |                                            |                                                           |                          | Español English Iniciar !   | Sesión Registro      |  |
|----------------------------------------|------------------------|--------------------------------------------|-----------------------------------------------------------|--------------------------|-----------------------------|----------------------|--|
|                                        | Procedimientos Activos |                                            |                                                           |                          |                             |                      |  |
| Тіро                                   | Numero                 | Descripcion                                | Objeto                                                    | Requiriente              | Documento<br>Originante     | Estado               |  |
| Contratacion Directa<br>en el Exterior | 34556-2021             | Adquisicion de Materiales                  | Adquisicion de Materiales                                 | Comando de Material      | 34545-2021888888            | Dejado sin<br>Efecto |  |
| Licitacion Publica en el<br>Exterior   | 456328-2021            | Adquisicion de repuestos de aeronaves      | Adquisicion de repuestos para el<br>SA H-130              | DGM                      | EXP-456789-2021-<br>APN-FAA | Publicado            |  |
| Licitacion Publica en el<br>Exterior   | 456-2021               | Adquisicion de Material Aereo              | Adquisicion de Material Aereo                             | Comando de Material      | EXP-23658-2021              | Publicado            |  |
| Licitacion Publica en el<br>Exterior   | LPU 05                 | Adquisicion de Licencias de Software       | Adquisicion de licencias de<br>software para SQL Server   | Direccion de Informatica | EXP-456789-2021-<br>FAA#APN | Publicado            |  |
| Contratacion Directa<br>en el Exterior | 514/2021               | Adquisicion de Licencias de Software       | Adquisicion de licencias de<br>software para Servidor WSS | Direccion de Informatica | EXP-456749-2021-<br>FAA#APN | Publicado            |  |
| Concurso Publico en el<br>Exterior     | 34556-2021'1=1         | Adquisicion de Matriales <script></script> |                                                           |                          |                             |                      |  |

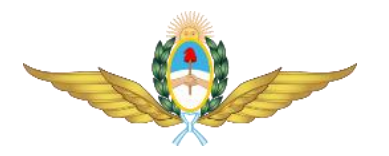

El sistema se accede mediante un Navegador Web estándar (Google Chrome, Mozilla Firefox, Microsoft Edge, Apple Safari, etc.) a través de la dirección de Internet <u>https://comprex.faa.mil.ar</u> Una vez cargada la página, se muestran las opciones iniciales, estas son: Iniciar Sesión, Registro y la

selección de idioma.

Por otra parte, se muestran a modo de consulta, los procedimientos de adquisición activos en el sistema al momento de ingresar.

## 1.5 Selección de Idioma

En la parte superior derecha de la página principal aparecen los enlaces a los dos idiomas en los que se puede acceder al sistema; una vez seleccionado el idioma (mediante un click del mouse) el mismo se mantendrá por toda la sesión del usuario.

| Comp                                | or.EX          |                                            |                                                           |                          | Español English Log In      | Registration |
|-------------------------------------|----------------|--------------------------------------------|-----------------------------------------------------------|--------------------------|-----------------------------|--------------|
|                                     |                | Ongoi                                      | ing Procedures                                            |                          |                             |              |
| Type of Procedure                   | Number         | Description                                | Purpose                                                   | Procuring Entity         | Source Document             | Status       |
| International Direct<br>Procurement | 34556-2021     | Adquisicion de Materiales                  | Adquisicion de Materiales                                 | Comando de Material      | 34545-2021888888            | Cancelled    |
| International Public<br>Tender      | 456328-2021    | Adquisicion de repuestos de aeronaves      | Adquisicion de repuestos para el SA<br>H-130              | DGM                      | EXP-456789-2021-<br>APN-FAA | Published    |
| International Public<br>Tender      | 456-2021       | Adquisicion de Material Aereo              | Adquisicion de Material Aereo                             | Comando de Material      | EXP-23658-2021              | Published    |
| International Public<br>Tender      | LPU 05         | Adquisicion de Licencias de Software       | Adquisicion de licencias de software<br>para SQL Server   | Direccion de Informatica | EXP-456789-2021-<br>FAA#APN | Published    |
| International Direct<br>Procurement | 514/2021       | Adquisicion de Licencias de Software       | Adquisicion de licencias de software<br>para Servidor WSS | Direccion de Informatica | EXP-456749-2021-<br>FAA#APN | Published    |
| International Public<br>Competition | 34556-2021'1=1 | Adquisicion de Matriales <script></script> |                                                           |                          |                             |              |

## 1.6 Registro

Seleccionada la opción de registro, se muestra el formulario donde ingresar los datos del interesado. Todos los datos solicitados son obligatorios.

Una vez completado el formulario, el usuario recibirá un correo electrónico confirmando el registro y una vez realizado dicho proceso, podrá ingresar al sistema para operar.

Atención: No olvidar ingresar el código de seguridad que se muestra debajo de la página y revisar todas sus casillas de correo, incluso la de correo no deseado (Spam) para encontrar el correo de confirmación.

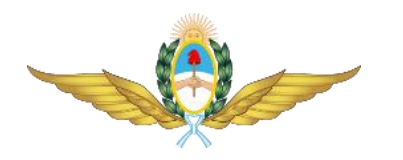

|                                                       |                                            | Compriex - Google Chrome                                              |                         |  |  |
|-------------------------------------------------------|--------------------------------------------|-----------------------------------------------------------------------|-------------------------|--|--|
| w compr.Ex                                            | × +                                        |                                                                       |                         |  |  |
| $\leftrightarrow$ $\rightarrow$ C $\checkmark$ https: | 8                                          |                                                                       |                         |  |  |
| Compr.EX                                              |                                            |                                                                       | Iniciar Sesión Registro |  |  |
|                                                       | Nro. de Identifiacion:                     | Tipo de Identificacion:                                               |                         |  |  |
|                                                       | Identifiacion personal                     | Tipo de Identificacion                                                |                         |  |  |
| h.                                                    | Email:                                     |                                                                       |                         |  |  |
|                                                       | Ingrese su Email                           |                                                                       |                         |  |  |
|                                                       | Nacionalidad:                              |                                                                       |                         |  |  |
|                                                       | Ingrese su Nacionalidad                    |                                                                       |                         |  |  |
|                                                       | Contraseña:                                |                                                                       |                         |  |  |
|                                                       | Ingrese su Contraseña                      |                                                                       |                         |  |  |
|                                                       | Confirme Contraseña:                       |                                                                       |                         |  |  |
|                                                       | Repita su Contraseña                       |                                                                       |                         |  |  |
|                                                       | Compañia:                                  |                                                                       |                         |  |  |
|                                                       | Compañia                                   | Compañía                                                              |                         |  |  |
|                                                       | Nro. de Identificacion Tributaria:         | Nro. de Identificacion Tributaria: Tipo de Identificacion Tributaria: |                         |  |  |
|                                                       | Identificacion Tributaria                  | Tipo Identificacion Tributaria                                        |                         |  |  |
|                                                       | Direccion:                                 |                                                                       |                         |  |  |
|                                                       | Direccion                                  |                                                                       |                         |  |  |
|                                                       | Telefono:                                  |                                                                       |                         |  |  |
|                                                       | Telefono                                   |                                                                       |                         |  |  |
|                                                       | Pais                                       |                                                                       |                         |  |  |
|                                                       | Andorra                                    |                                                                       | ~                       |  |  |
|                                                       | Tipo de representacion:                    |                                                                       |                         |  |  |
|                                                       | Tipo de representacion                     |                                                                       |                         |  |  |
|                                                       |                                            |                                                                       |                         |  |  |
|                                                       | Código de seguridad                        |                                                                       |                         |  |  |
|                                                       | nute 19                                    |                                                                       |                         |  |  |
|                                                       | Descrape optime                            |                                                                       |                         |  |  |
|                                                       | Recarga cougo                              |                                                                       |                         |  |  |
|                                                       |                                            | Registrarse                                                           |                         |  |  |
|                                                       |                                            |                                                                       |                         |  |  |
|                                                       | 🕒 2021 - Direccion de Informatica - Fuerza | \$+54.9.11.4317-6000                                                  |                         |  |  |
|                                                       |                                            |                                                                       |                         |  |  |
|                                                       |                                            |                                                                       |                         |  |  |

## 1.7 Ingreso

Mediante esta opción, localizada en la esquina superior derecha de la página principal, se obtiene acceso para operar con el sistema.

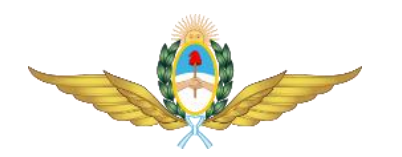

| → C                                    | a.mil.ar   |                                       |            |                         | <b>8</b> :   |
|----------------------------------------|------------|---------------------------------------|------------|-------------------------|--------------|
| Compr.EX                               |            |                                       |            | Iniciar Sesi            | ión Registro |
|                                        |            | Procedimientos Ad                     | ctivos     |                         |              |
| Тіро                                   | Numero     | Iniciar Sesión                        | ×          | Documento<br>Originante | Estado       |
| Contratacion Directa en el<br>Exterior | 34556-2021 | Email<br>Contraseña<br>Iniciar Sesión | o de<br>al | 34545-2021888888        | Publicado    |

En el formulario que se muestra al presionar la opción, se debe ingresar el correo electrónico y la clave con que se realizó el registro en el sistema, y si es correcto, se permite el ingreso.

Una vez dentro del sistema Usted tendrá acceso a consultar y operar con los procedimientos de adquisición que se encuentren activos.

La página principal del sistema muestra un listado de los procedimientos activos y en la parte superior izquierda, las opciones necesarias para operar con los mismos

Estas opciones son: Perfil, Procedimientos y Cerrar Sesión.

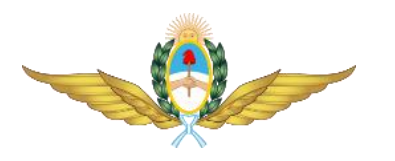

| Compr.Ex                               |                  |                                            |                                                           |                          | C                           |                      |  |  |  |  |
|----------------------------------------|------------------|--------------------------------------------|-----------------------------------------------------------|--------------------------|-----------------------------|----------------------|--|--|--|--|
| → C ≜ comprex.fai                      | a.mil.ar/comprex |                                            |                                                           |                          |                             | * 4                  |  |  |  |  |
| Comp                                   | r.EX             |                                            |                                                           |                          |                             |                      |  |  |  |  |
| Procedimientos Activos                 |                  |                                            |                                                           |                          |                             |                      |  |  |  |  |
| Тіро                                   | Numero           | Descripcion                                | Objeto                                                    | Requiriente              | Documento<br>Originante     | Estado               |  |  |  |  |
| Contratacion Directa<br>en el Exterior | 34556-2021       | Adquisicion de Materiales                  | Adquisicion de Materiales                                 | Comando de Material      | 34545-2021888888            | Dejado sin<br>Efecto |  |  |  |  |
| citacion Publica en el<br>Exterior     | 456328-2021      | Adquisicion de repuestos de aeronaves      | Adquisicion de repuestos para el<br>SA H-130              | DGM                      | EXP-456789-2021-<br>APN-FAA | Publicado            |  |  |  |  |
| citacion Publica en el<br>Exterior     | 456-2021         | Adquisicion de Material Aereo              | Adquisicion de Material Aereo                             | Comando de Material      | EXP-23658-2021              | Publicado            |  |  |  |  |
| titacion Publica en el<br>Exterior     | LPU 05           | Adquisicion de Licencias de Software       | Adquisicion de licencias de<br>software para SQL Server   | Direccion de Informatica | EXP-456789-2021-<br>FAA#APN | Publicado            |  |  |  |  |
| Contratacion Directa<br>en el Exterior | 514/2021         | Adquisicion de Licencias de Software       | Adquisicion de licencias de<br>software para Servidor WSS | Direccion de Informatica | EXP-456749-2021-<br>FAA#APN | Publicado            |  |  |  |  |
| oncurso Publico en el<br>Exterior      | 34556-2021'1=1   | Adquisicion de Matriales <script></script> |                                                           |                          |                             |                      |  |  |  |  |

## 1.8 Perfil

Mediante esta opción el sistema permite al Usuario cambiar sus datos personales y su clave de ingreso. No se puede modificar el correo electrónico que se utilizó para el registro, el mismo es el que se utilizará para toda la operación.

| 🔸 Compr.Ex 🗙 + |                                    |                                    | • - • ×                                                |
|----------------|------------------------------------|------------------------------------|--------------------------------------------------------|
| ← → C          |                                    |                                    | a 🖈 😩 :                                                |
| Compr.EX       |                                    |                                    | alerusti@gmail.com Perfil Procedimientos Cerrar Sesión |
|                | Pe                                 | rfil                               |                                                        |
|                | Nombre:                            | Apellido:                          |                                                        |
|                | Alejandro                          | Gmail                              |                                                        |
|                | Nro. de Identifiacion:             | Tipo de Identificacion:            |                                                        |
|                | 5                                  | 5                                  |                                                        |
|                | Email:                             |                                    |                                                        |
|                | alerusti@gmail.com                 |                                    |                                                        |
|                | Nacionalidad:                      |                                    |                                                        |
|                | 5486                               |                                    |                                                        |
|                | Compañía:                          |                                    |                                                        |
|                | kiñjki                             |                                    |                                                        |
|                | Nro. de Identificacion Tributaria: | Tipo de Identificacion Tributaria: |                                                        |
|                | Bj                                 | līg                                |                                                        |
|                | Direccion:                         |                                    |                                                        |
|                | lig                                |                                    |                                                        |
|                | Telefono:                          |                                    |                                                        |
|                |                                    |                                    |                                                        |
|                | Andorra                            | v                                  |                                                        |
|                |                                    |                                    |                                                        |
|                | Tipo de representacion:            |                                    |                                                        |
|                | ~,                                 |                                    |                                                        |
| = H 💽 🧮 🕸 💻 🕯  | 🖲 🖁 🦸 🙀 🔯 🔍                        | 8 😓                                | へ <i>信</i> ( 句)) ESP 17:55<br>4/8/2021 ロ               |

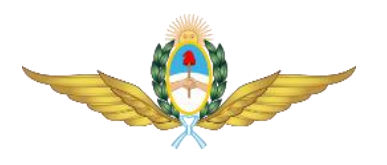

#### 1.9 Consulta de Procedimientos

Esta opción permite Consultar/Operar con los procedimientos de adquisición activos, seleccionándola se accede al listado de los mismos y en su lateral derecho, mediante el icono mostrado con una lupa.

| Compr.Ex ×                             |                    |                                                                                                   |                         |                        | •                    |          |       |  |
|----------------------------------------|--------------------|---------------------------------------------------------------------------------------------------|-------------------------|------------------------|----------------------|----------|-------|--|
| → C 🔒 comprex.faa.mi                   | Lar/procedimientos |                                                                                                   |                         |                        |                      | \$       | ٠     |  |
| Compr.E                                | x                  |                                                                                                   | alerusti                | @gmail.com Perfil      | Procedimientos       | Cerrar S | esión |  |
|                                        |                    | Procedimientos                                                                                    |                         |                        |                      |          |       |  |
| Тіро                                   | Numero             | Descripcion y Objeto                                                                              | Documento Originante    | Fecha Cierre           | Estado               | Accie    | ones  |  |
| Contratacion Directa en el<br>Exterior | 34556-2021         | Adquisicion de Materiales<br>Adquisicion de Materiales                                            | 34545-2021888888        | 2021-07-11<br>00:00:00 | Dejado sin<br>Efecto | C        | Ł     |  |
| Licitacion Publica en el<br>Exterior   | 456328-2021        | Adquisicion de repuestos de aeronaves<br>Adquisicion de repuestos para el SA H-130                | EXP-456789-2021-APN-FAA | 2021-08-02<br>00:00:00 | Publicado            | C        | Ł     |  |
| Licitacion Publica en el<br>Exterior   | 456-2021           | Adquisicion de Material Aereo<br>Adquisicion de Material Aereo                                    | EXP-23658-2021          | 2021-07-27<br>00:00:00 | Publicado            | C        | Ł     |  |
| Licitacion Publica en el<br>Exterior   | LPU 05             | Adquisicion de Licencias de Software<br>Adquisicion de licencias de software para SQL Server      | EXP-456789-2021-FAA#APN | 2021-08-01<br>00:00:00 | Publicado            | C        | Ł     |  |
| Contratacion Directa en el<br>Exterior | 514/2021           | Adquisicion de Licencias de Software<br>Adquisicion de licencias de software para Servidor<br>WSS | EXP-456749-2021-FAA#APN | 2021-07-22<br>00:00:00 | Publicado            | C        | Ł     |  |
| Concurso Publico en el<br>Exterior     | 34556-2021'1=1     | Adquisicion de Matriales <script></script>                                                        |                         |                        |                      |          |       |  |

Presionando en este icono (el de la lupa), se accede a consultar los datos básicos del procedimiento, la descarga de pliegos, documentación accesoria y a la posibilidad de realizar ofertas.

En el área especificada como Documentos del Procedimientos encontrará los documentos asociados al mismo con la posibilidad de descargarlos individualmente o en forma agrupada.

Inmediatamente por debajo, se encuentra el área correspondiente al intercambio de documentos por parte del Usuario.

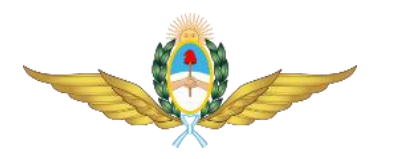

| ompr£x x +<br>→ C a comprex.faa.mil.ar/procedimientos/verProcedimientos/id=16 |                              |   | ● - □ ×<br>☆ ≛ :                   |
|-------------------------------------------------------------------------------|------------------------------|---|------------------------------------|
| Compr.EX                                                                      |                              |   | edimientos Cerrar Sesión           |
| Procedii                                                                      | niento (Carga de Documentos) |   |                                    |
| Tipo de Procedimiento:                                                        | Numero de Procedimiento      |   |                                    |
| Licitacion Privada en el Exterior                                             | ← 40/03-000-LPU2021          |   |                                    |
| Nombre Descriptivo                                                            |                              |   |                                    |
| COMPRA DE UN TWIN OTTER                                                       |                              |   |                                    |
| Objeto                                                                        |                              |   |                                    |
| ADQUISICION DE AERONAVE                                                       |                              |   |                                    |
| Requiriente                                                                   |                              |   |                                    |
| DIRECCION MANTENIMIENTO MATERIAL                                              |                              |   |                                    |
| Unidad                                                                        |                              |   |                                    |
| Misión de Compra en USA                                                       |                              | ` |                                    |
| Documento Originante                                                          |                              |   |                                    |
| EX-2021-2589563-DMM-APN#FAA                                                   |                              |   |                                    |
| # 💽 🖷 🖗 🚾 🗷 🍎 🖾 👘                                                             | a, 👩 😑 🖾 🖫                   |   | へ (症 引)) ESP 17:57 口<br>4/8/2021 □ |

### 1.10 Subida (Upload) de documentos

Una vez decidido presentar una Oferta y dentro de las fechas especificadas para ello, en la pantalla de Consulta de Procedimientos, en su parte inferior, estarán disponibles las opciones necesarias para gestionar los documentos correspondientes a la presentación de una Oferta.

| Docume                                    | ntos                                      |                                                                                                    |                        |                |  |
|-------------------------------------------|-------------------------------------------|----------------------------------------------------------------------------------------------------|------------------------|----------------|--|
| Documentos                                | lel Procedimiento                         |                                                                                                    |                        |                |  |
| Tipo y De                                 | scripción                                 | Tamaño y Nombre de Archivo                                                                                                    | Fecha<br>Upload        | Acciones       |  |
| Pliego de co<br>Especificacio<br>Cuerpo y | ondiciones y<br>ines Tecnicas<br>y Anexos | 37 Kb<br>PLIEGO-UNIVERSAL%20AVIONICS%20-<br>%20Pliego%20Bases%209%20Condiciones%20Particulares%20-%20EX-2021-53438069-<br>APN-DMM#FAA (1).docx | 2021-08-04<br>12:52:06 | Descargar      |  |
|                                           |                                           |                                                                                                    | Des                    | carga Completa |  |
| Documentos C                              | argados por el Usu                        | ario                                                                                                    |                        |                |  |
| Tipo de Docum                             | iento a agregar                           |                                                                                                    |                        |                |  |
| Oferta Tecnie                             | a                                         |                                                                                                    |                        | ~              |  |
| Descripcion                               |                                           |                                                                                                    |                        |                |  |
| Descripcion                               |                                           |                                                                                                    |                        |                |  |
| Archivo Select                            | cionar archivo Nin                        | gún archivo seleccionado Agregar Documento Tamaño Max. 100 Mb Solo permitid                                                                    | los archivos .zip      |                |  |

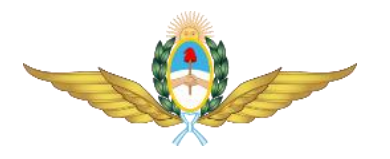

En este formulario el Usuario podrá, subir documentos, descargar documentos ya subidos o dar de baja los documentos que considere.

Para presentar un documento en el procedimiento, deberá primero seleccionar el tipo de documento a presentar de la lista desplegable correspondiente. Luego podrá agregar una descripción propia al documento y por último proceder a seleccionar el documento a presentar. Una vez realizados estos pasos, deberá presionar el botón [Agregar Documento] y el sistema ingresará el mismo, mostrándolo en la grilla inferior junto con las opciones de [Descarga] y [Baja]. La opción [Baja] solo estará disponible hasta la fecha de Apertura de Ofertas, una vez alcanzada la fecha de apertura, los documentos presentados no se podrán modificar.

| 🔶 Compr.Ex 🛛 🗙            | +                                                           |                                             |                                                   |                               |                         | •                    | - 0                 | × |
|---------------------------|-------------------------------------------------------------|---------------------------------------------|---------------------------------------------------|-------------------------------|-------------------------|----------------------|---------------------|---|
| ← → C 🔒 comprex.faa.mil.a | ar/procedimientos/verProcedimient                           |                                             |                                                   |                               |                         |                      | ० 🖈 🚨               | : |
| Compr.EX                  |                                                             |                                             |                                                   | a                             | erusti@gmail.com Perfil | Procedimientos       | Cerrar Sesión       | Â |
|                           | Cuerpo y Anexos                                             | %20Pliego%20Bases%20y%20Condicior<br>APN-DN | es%20Particulares%20-%20EX-202<br>IM#FAA (1).docx | 21-53438069-                  |                         |                      |                     |   |
|                           |                                                             |                                             |                                                   |                               | Descarga Completa       |                      |                     |   |
|                           | Documentos Cargados por el U<br>Tipo de Documento a agregar | suario                                      |                                                   |                               |                         |                      |                     |   |
|                           | Oferta Tecnica                                              |                                             |                                                   |                               | ~                       |                      |                     |   |
|                           | Descripcion                                                 |                                             |                                                   |                               |                         |                      |                     |   |
|                           | Descripcion                                                 |                                             |                                                   |                               |                         |                      |                     |   |
|                           | Archivo Seleccionar archivo N                               | ingún archivo seleccionado Agregar Do       | tumento Tamaño Max. 100 Mb.                       | - Solo permitidos archivos .: | tip                     |                      |                     |   |
|                           | Tipo y Descripción                                          | Tamaño y Nomb                               | re de Archivo                                     | Fecha Upload                  | Acciones                |                      |                     | 1 |
|                           |                                                             |                                             |                                                   |                               |                         |                      |                     | ł |
|                           |                                                             |                                             |                                                   |                               | Volver                  |                      |                     | l |
|                           | C 2021 - Direccion de                                       | Informatica - Fuerza Aerea Argentina        | 📞 +54 9 11 4317-6000 🖂                            | ≥ comprex@faa.mil.ar          |                         |                      |                     | l |
| 🛋 H 💽 🧮 🕲                 | <u>a da da a da a da a</u>                                  | 🖁 🤹 🔯 😵 🧕                                   | 8 5                                               |                               |                         | <u>^ (፫,</u> ₵୬) ESP | , 17:59<br>4/8/2021 |   |

Si el Usuario desea modificar un documento entregado, debe proceder a la Baja de este y su presentación nuevamente.

Se recomienda verificar la corrección de la presentación, descargando el documento presentado una vez culminado el proceso, verificando que sea el correcto y se encuentre en las condiciones esperadas.

En el caso que el Usuario desee realizar una consulta a la Unidad de Compra, deberá subir un documento del tipo "Comunicación" mediante el proceso descripto en los párrafos anteriores.

#### 1.11 Cerrar Sesión

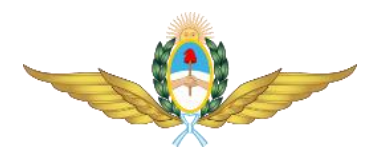

Para abandonar el sistema se debe utilizar la opción [Cerrar Sesión] que se encuentra en la parte superior izquierda de la pantalla principal.